# 在RV34x系列路由器上配置埠轉發/埠觸發/NAT

### 目標

解釋埠轉發和埠觸發的目的,並提供在RV34x系列路由器上設定這些功能的說明。

- •比較埠轉發和埠觸發
- 設定埠轉發和埠觸發
- 設定網路地址轉換(NAT)

## 適用裝置

• RV34x路由器系列

## 軟體版本

• 1.0.01.17

## 比較埠轉發和埠觸發

這些功能允許某些Internet使用者訪問您網路上的特定資源,同時保護您想要保持私有性的資源。以下為使用此類命令時的一些示例:託管web/電子郵件伺服器、警報系統和安全監視器 (將影片傳送回非現場電腦)。 埠轉發開啟埠以響應指定服務的入站流量。

當您在設定嚮導的「服務管理」部分輸入資訊時,將會設定這些埠的清單及其說明。設定這些 埠時,不能將相同的埠號同時用於埠轉發和埠觸發。

#### 連線埠轉送

連線埠轉送是一種技術,可透過為服務開啟特定連線埠來回應傳入流量,允許公眾存取區域網路(LAN)上網路裝置上的服務。這可確保資料包具有到達預定目標的清晰路徑,從而加快下載 速度並降低延遲。這是為網路中的一台電腦設定的。您需要新增特定電腦的IP地址,但無法更 改。

這是一種靜態操作,用於開啟您選擇且不更改的特定埠範圍。這可能會增加安全風險,因為已 配置的埠總是開啟的。

想象一下,該埠上總是開啟一個門,用於指定該埠的裝置。

#### 連線埠觸發

埠觸發類似於埠轉發,但更加安全。不同之處在於,觸發埠並不總是針對該特定流量開啟。 LAN上的資源透過觸發連線埠傳送傳出流量後,路由器會監聽透過指定連線埠或連線埠範圍的 傳入流量。觸發埠在沒有活動時關閉,這增加了安全性。另一個優點是,您網路上的多台電腦 可以在不同的時間訪問此埠。因此,您無需事先知道將觸發它的電腦的IP地址,它會自動執行 此操作。

想象一下,你給別人一個通行證,但是那裡有一個門衛,他會在你每次進來時檢查你的通行證 ,然後關上門,直到有通行證的下一個人來到這裡為止。

# 設定埠轉發和埠觸發

### 連線埠轉送

要配置埠轉發,請執行以下步驟:

步驟1.登入到Web配置實用程式。在搜尋/位址列中輸入路由器的IP地址。瀏覽器可能會發出 警告,指出該網站不可信。繼續瀏覽網站。如需此步驟的詳細指南,請按一下<u>此處</u>。

輸入路由器的使用者名稱和密碼,然後按一下Log In。預設使用者名稱和密碼為cisco。

|       |        | Username:           |
|-------|--------|---------------------|
|       | _      | Password:           |
| cisco | Router | Language: English V |
|       |        | Log In              |
|       |        |                     |

步驟2.在左側的主選單中,按一下Firewall >Port Forwarding

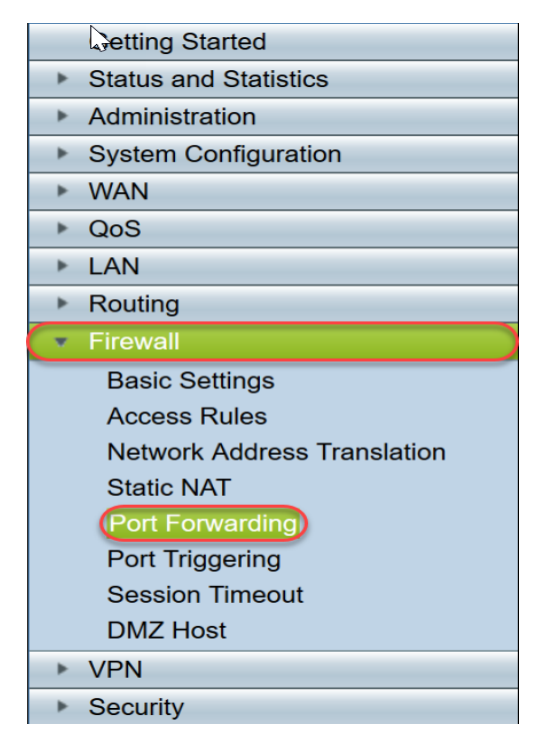

在埠轉發表中,按一下Add或選擇行,然後按一下Edit以配置以下內容:

| 外部服務   | 從下拉選單中選擇一個外部服務。(如果未列出服務,您可以按照「服務管理」部分中的詞 |
|--------|------------------------------------------|
| 內部服務   | 從下拉選單中選擇一個內部服務。(如果未列出服務,您可以按照「服務管理」部分中的記 |
| 內部IP地址 | 輸入伺服器的內部IP地址。                            |
| 介面     | 從下拉選單中選擇介面,以應用埠轉發。                       |
| 狀態     | 啟用或禁用埠轉發規則。                              |

| Ρ | ort | Forwardi     | ing              |                   |                     |            |
|---|-----|--------------|------------------|-------------------|---------------------|------------|
|   |     |              |                  |                   |                     |            |
|   | Por | rt Forwardin | g Table          |                   |                     |            |
|   |     | Enable       | External Service | Internal Service  | Internal IP Address | Interfaces |
|   |     |              | All Traffic V    | All Traffic 🔍     |                     | WAN1 👻     |
|   |     |              | Edit Delete Se   | arvice Management |                     |            |
|   |     |              |                  |                   |                     |            |
|   |     | Apply        | Cancel           |                   |                     |            |

例如,某公司在其LAN上託管Web伺服器(內部IP地址為192.0.2.1)。可以啟用HTTP流量的 埠轉發規則。這將允許來自Internet的請求進入該網路。公司將埠號80(HTTP)設定為轉發到 IP地址192.0.2.1,然後將外部使用者的所有HTTP請求轉發到192.0.2.1。它是針對網路中的特 定裝置設定的。

第3步。按一下**服務管理** 

在服務表中,按一下Add或選擇行,然後按一下Edit並配置以下內容:

- Application Name 服務或應用程式的名稱
- Protocol 必需協定。請參閱您託管服務的文檔
- Port Start/ICMP Type/IP Protocol 為此服務保留的埠號範圍
- Port End 為該服務保留的埠的最後一個編號

| Service Management                            |                           |                                                   |            |
|-----------------------------------------------|---------------------------|---------------------------------------------------|------------|
| Service Table                                 |                           |                                                   |            |
| Application Name                              | Protocol *                | Port Start/ICMP Type/IP Protocol                  | Port End   |
| SMTP                                          | TCP                       | 25                                                | 25         |
| SNMP-TCP                                      | TCP                       | 161                                               | 161        |
| SNMP-TRAPS-TCP                                | TCP                       | 162                                               | 162        |
| SNMP-TRAPS-UDP                                | UDP                       | 162                                               | 162        |
| SNMP-UDP                                      | UDP                       | 161                                               | 161        |
| SSH-TCP                                       | TCP                       | 22                                                | 22         |
| SSH-UDP                                       | UDP                       | 22                                                | 22         |
| TACACS                                        | TCP                       | 49                                                | 49         |
| TELNET                                        | TCP                       | 23                                                | 23         |
| TFTP                                          | UDP                       | 69                                                | 69         |
|                                               | TCP                       | 10000                                             | 10000      |
| * When a service is in use by Port Forwarding | / Port Triggering setting | s, this service can not apply ICMP/IP on the Prot | ocol Type. |
|                                               |                           |                                                   |            |
| Low Control Delete                            |                           |                                                   |            |
| Apply Back Cancel                             |                           |                                                   |            |

步驟4.按一下Apply

連線埠觸發

要配置埠觸發,請執行以下步驟:

步驟1.登入到Web配置實用程式。從左側的主選單中,按一下Firewall > Port Trigger

|   | Getting Started                                                                                                    |
|---|----------------------------------------------------------------------------------------------------|
| • | Status and Statistics                                                                                                    |
| • | Administration                                                                                                    |
| • | System Configuration                                                                                                    |
| • | WAN                                                                                                    |
| • | QoS                                                                                                    |
| • | LAN                                                                                                    |
| • | Routing                                                                                                    |
| • | Firewall                                                                                                    |
|   | Basic Settings                                                                                                    |
|   | Buolo Octango                                                                                                    |
|   | Access Rules                                                                                                    |
|   | Access Rules<br>Network Address Translation                                                                                      |
|   | Access Rules<br>Network Address Translation<br>Static NAT                                                                        |
|   | Access Rules<br>Network Address Translation<br>Static NAT<br>Port Forwarding                                                     |
|   | Access Rules<br>Network Address Translation<br>Static NAT<br>Port Forwarding<br>(Port Triggering)                                |
|   | Access Rules<br>Network Address Translation<br>Static NAT<br>Port Forwarding<br>(Port Triggering)<br>Session Timeout             |
|   | Access Rules<br>Network Address Translation<br>Static NAT<br>Port Forwarding<br>(Port Triggering)<br>Session Timeout<br>DMZ Host |
| Þ | Access Rules<br>Network Address Translation<br>Static NAT<br>Port Forwarding<br>(Port Triggering)<br>Session Timeout<br>DMZ Host |

步驟2.要向埠觸發表新增或編輯服務,請配置以下內容:

| 應用程式名稱 | 輸入應用程式的名稱。                              |
|--------|-----------------------------------------|
| 觸發服務   | 從下拉選單中選擇服務。(如果未列出服務,您可以按照「服務管理」部分中的說明新步 |
| 傳入服務   | 從下拉選單中選擇服務。(如果未列出服務,您可以按照「服務管理」部分中的說明新步 |
| 介面     | 從下拉選單中選擇介面。                             |
| 狀態     | 啟用或禁用埠觸發規則。                             |

按一下Add(或選擇行並按一下Edit)並輸入以下資訊:

| F | Port | Triggerir     | ng               |                    |                  |            |
|---|------|---------------|------------------|--------------------|------------------|------------|
|   |      |               |                  |                    |                  |            |
|   | Por  | rt Triggering | Table            |                    |                  |            |
|   |      | Enable        | Application Name | Trigger Service    | Incoming Service | Interfaces |
|   |      |               | c                | All Traffic        | FTP              | WAN1       |
|   |      |               | d                | All Traffic        | FTP              | WAN1       |
|   |      | Add           |                  | Service Management |                  |            |
|   |      |               |                  |                    |                  |            |
|   | Ap   | ply           | Cancel           |                    |                  |            |

步驟3。按一下Service Management,在Service清單中新增或編輯條目。

在「服務表」中,按一下Add或Edit,然後配置以下內容:

• Application Name — 服務或應用程式的名稱

• Protocol — 必需協定。請參閱您託管服務的文檔

- Port Start/ICMP Type/IP Protocol 為此服務保留的埠號範圍
- Port End 為該服務保留的埠的最後一個編號

| Service Management                                     |                          |                                                   |          |
|--------------------------------------------------------|--------------------------|---------------------------------------------------|----------|
|                                                        |                          |                                                   |          |
| Service Table                                          |                          |                                                   |          |
| Application Name                                       | Protocol *               | Port Start/ICMP Type/IP Protocol                  | Port End |
| SMTP                                                   | TCP                      | 25                                                | 25       |
| SNMP-TCP                                               | TCP                      | 161                                               | 161      |
| SNMP-TRAPS-TCP                                         | TCP                      | 162                                               | 162      |
| SNMP-TRAPS-UDP                                         | UDP                      | 162                                               | 162      |
| SNMP-UDP                                               | UDP                      | 161                                               | 161      |
| SSH-TCP                                                | TCP                      | 22                                                | 22       |
| SSH-UDP                                                | UDP                      | 22                                                | 22       |
| TACACS                                                 | TCP                      | 49                                                | 49       |
| TELNET                                                 | TCP                      | 23                                                | 23       |
| TFTP                                                   | UDP                      | 69                                                | 69       |
|                                                        | TCP                      | 10000                                             | 10000    |
| * When a service is in use by Port Forwarding / Port T | riggering settings, this | service can not apply ICMP/IP on the Protocol Typ | pe.      |
| Add Edit Delete                                        |                          |                                                   |          |
| Apply Back Cancel                                      |                          |                                                   |          |

步驟4.按一下Apply

### 網路位址轉譯

網路地址轉換(NAT)允許具有未註冊IP地址的私有IP網路連線到公共網路。這是大多數網路中 通常設定的通訊協定。在將資料包轉發到公共網路之前,NAT將內部網路的私有IP地址轉換為 公有IP地址。這允許內部網路上的大量主機通過有限的公有IP地址訪問Internet。這也有助於 保護私有IP地址免受任何惡意攻擊或發現,因為私有IP地址始終處於隱藏狀態。

要配置NAT,請執行以下步驟

步驟1.按一下Firewall> Network Address Translation

|   | Getting Started                                                          |
|---|--------------------------------------------------------------------------|
| • | Status and Statistics                                                    |
| • | Administration                                                           |
| • | System Configuration                                                     |
| • | WAN                                                                      |
| • | QoS                                                                      |
| • | LAN                                                                      |
| • | Routing                                                                  |
| • | Firewall                                                                 |
|   | Basic Settings                                                           |
|   | Access Rules                                                             |
|   | Network Address Translation                                              |
|   | Static NAT                                                               |
|   |                                                                          |
|   | Port Forwarding                                                          |
|   | Port Forwarding<br>Port Triggering                                       |
|   | Port Forwarding<br>Port Triggering<br>Session Timeout                    |
|   | Port Forwarding<br>Port Triggering<br>Session Timeout<br>DMZ Host        |
| • | Port Forwarding<br>Port Triggering<br>Session Timeout<br>DMZ Host<br>VPN |

步驟2.在NAT表中,為清單中要啟用的每個適用介面選中Enable NAT

| NAT Table |            |  |
|-----------|------------|--|
| Interface | Enable NAT |  |
| WAN1      |            |  |
| WAN2      |            |  |
| USB1      |            |  |
| USB2      |            |  |
|           |            |  |

步驟3.按一下Apply

現在您已成功配置埠轉發、埠觸發和NAT。

### 其他資源

- 要配置靜態NAT,請點選此處
- 有關包括RV3xx系列在內的路由器的許多問題的答案,請點選此處
- 有關RV34x系列的常見問題,請點選此<u>處</u>
- 有關RV345和RV345P的詳細資訊,請按一下此處
- 有關在RV34x系列上配置服務管理的詳細資訊,請點選此處

檢視與本文相關的影片……

<u>按一下此處檢視思科的其他技術對話</u>